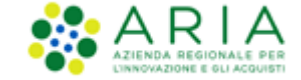

Classificazione: dominio pubblico

## **NECA NEGOZIO ELETTRONICO**

Servizio NECA

## Abilitazione ai Web Services

Data pubblicazione: 26 Maggio 2020

Manuali di supporto Servizio NECA M-3NECA-1SA-04 Abilitazione ai WS Pagina 1 di 2

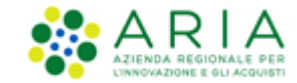

## Richiesta di abilitazione ai web service NECA e utilizzo credenziali

Questa sezione è dedicata esclusivamente alle amministrazioni impegnate nello sviluppo

d'integrazione (interoperabilità) tra il loro gestionale e il NECA

I web service esposti dal Negozio Elettronico possono essere invocati utilizzando le credenziali di utenze con ruolo PI oppure PO.

Per attivare questa modalità di utilizzo dei servizi di NECA è necessario seguire i seguenti passi:

1. Richiesta al Gestore Tecnico (ARIA) dell'abilitazione del proprio Ente all'utilizzo dei web services: inviare una richiesta via e-mail a supportoacquistipa@ariaspa.it in cui si richiede

l'abilitazione ai web services NECA ed attendere la conferma via e-mail all'abilitazione

Una volta abilitato l'Ente, tutte le relative utenze NECA saranno automaticamente abilitate

- 2. Generazione della chiave d'accesso per le utenze interessate l'utente finale (PI oppure PO), accedendo al proprio "Profilo personale" su NECA, deve:
  - o cliccare sul pulsante *Genera chiave d'accesso:* il NECA visualizzerà il codice nel campo *Chiave d'accesso*
  - o cliccare sul pulsante Salva posto in fondo alla pagina, per salvare all'interno del NECA la Chiave d'accesso
- 3. Utilizzo delle credenziali generate per l'accesso ai web service: le credenziali, "Nome utente" dell'utenza PI oppure PO e "Chiave d'accesso", dovranno essere riportate all'interno del proprio gestionale.

Si ricorda che l'utente deve essere sempre abilitato alle Convenzioni prima di poter emettere Ordinativi di Fornitura (nel caso di Punto Ordinante)

o Richieste di Consegna (nel caso di Punto Ordinante/Punto Istruttore) tramite il gestionale

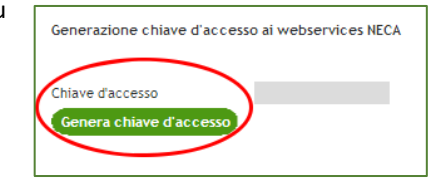

Manuali di supporto Servizio NECA M-3NECA-1SA-04 Abilitazione ai WS Pagina 2 di 2